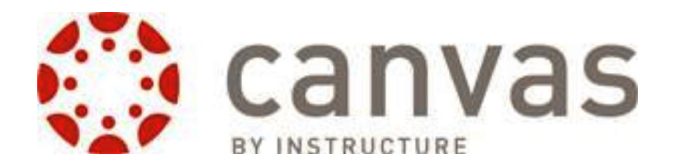

Teacher Canvas Access

Login to the WakeID Portal at: <u>http://wakeid.wcpss.net</u>

Login as usual and launch Canvas from the application launcher. Student Canvas Access

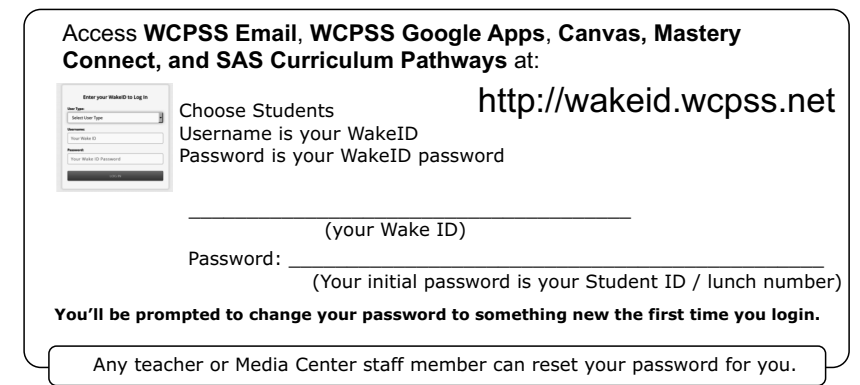

You'll be greeted with a dashboard on the left side of the screen.

You'll notice all the courses you're participating in at the bottom.

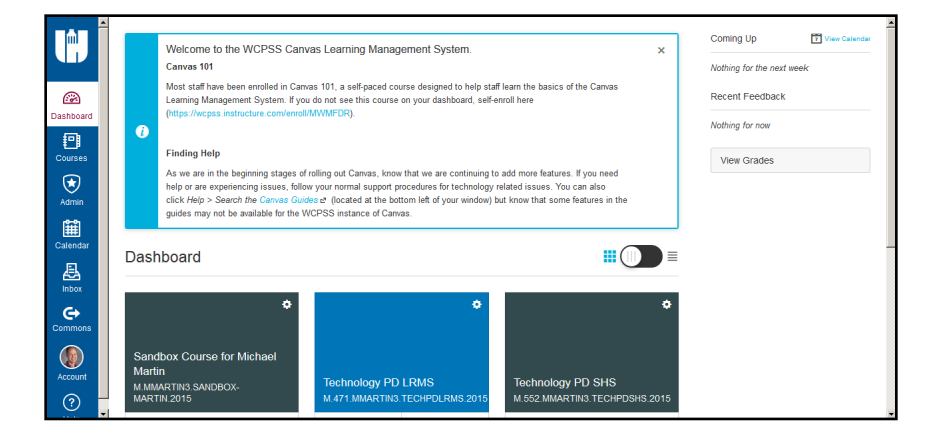

Notice one of your classes is Canvas 101. You may want to go through this course to introduce yourself to Canvas.

Click on one of your classes to enter it. Note your course must be "published" for it to become available to your users.

|                                                                                   | Ele Edit Yew Higtory Bookmarka Ipolo<br>Technology PD LRMS × +                                                                                                    | Reb               |                                                                                                    |                                                                                                    |         |                                       | -12  |
|-----------------------------------------------------------------------------------|----------------------------------------------------------------------------------------------------|-------------------|----------------------------------------------------------------------------------------------------|----------------------------------------------------------------------------------------------------|---------|---------------------------------------|------|
|                                                                                   | A https://wcpss.instructure.com/courses/763                                                                                                    | 21                | V C Q, Search                                                                                                    | 1                                                                                                    | 10      | + 1                                   | 1 3  |
| Controls and sections<br>of the class<br>General<br>Canvas<br>Controls &<br>Links |                                                                                                    |                   |                                                                                                    |                                                                                                    |         |                                       |      |
|                                                                                   | Image: market of the second second | echpdirms<br>Rece | s 2015<br>HIS COURSE STURVERURSHED<br>HIS COURSE STURVERURSHED<br>HIS COURSE | Course Status Course Status Course Status Comport from Common Concose Home Page Course Setup Check Ge Course Setup Check Y New Announcement |         | Publish<br>ons<br>je<br>ecklist<br>nt |      |
|                                                                                   |                                                                                                    |                   |                                                                                                    | Coming Up<br>Nothing for the next #                                                                                                    | te neek | View Caler                            |      |
|                                                                                   | By Instructure                                                                                                    |                   | User Research Pr                                                                                                    | vacy policy Terms of service                                                                                                    | e Facet | ook Twi                               | iter |

One of the nice benefits of Canvas is that students who are enrolled in your course are AUTOMATICALLY enrolled in your Canvas course! You no longer have to add students into classes. Hooray! You can add people manually, too, using the "People" link within your class.

## Click around and get to know Canvas!